## Formas de Recebimento PDV

Para entrar nesta tela basta entrar no menu em:

2025/07/05 11:07

Gerenciamento→Cadastros→Formas de Recebimento PDV

Ao clicar neste botão aparecerá a seguinte interface:

|      | 🎲 Formas de Recebimento PDV                  |                       | _   |     | × |   |  |
|------|----------------------------------------------|-----------------------|-----|-----|---|---|--|
|      | Forma de Recebimento   Selecionar todos PDVs | Código Forma PDV<br>0 | PDV |     | - |   |  |
|      | Formas de Decebimento                        |                       |     |     |   |   |  |
|      | Forma de Recebimento                         | Código Forma PDV      |     | PDV |   | ^ |  |
| ŀ    | AGIPLAN CRÉDITO                              | 20                    | )5  |     | 1 |   |  |
|      | AGIPLAN CRÉDITO                              | 20                    | )5  |     | 2 |   |  |
|      | AGIPLAN CRÉDITO                              | 20                    | )5  |     | 3 |   |  |
|      | AGIPLAN CRÉDITO                              | 20                    | )5  |     | 4 |   |  |
|      | AGIPLAN CRÉDITO                              | 20                    | )5  |     | 5 |   |  |
|      | AGIPLAN CRÉDITO - POS                        | 60                    | )5  |     | 1 |   |  |
|      | AGIPLAN CRÉDITO - POS                        | 60                    | )5  |     | 2 |   |  |
|      | AGIPLAN CRÉDITO - POS                        | 60                    | )5  |     | 3 |   |  |
|      | AGIPLAN CRÉDITO - POS                        | 60                    | )5  |     | 4 |   |  |
|      | AGIPLAN CRÉDITO - POS                        | 60                    | )5  |     | 5 |   |  |
|      | AGIPLAN DÉBITO                               | 30                    | )4  |     | 1 |   |  |
|      | AGIPLAN DEBITO                               | 30                    | )4  |     | 2 |   |  |
|      | AGIPLAN DEBITO                               | 30                    | )4  |     | 3 |   |  |
| - 11 |                                              |                       |     |     |   | - |  |

## Exemplificando as Configurações

Ao imprimir uma redução Z ou uma leitura X haverá uma parte parte impressa com as formas de recebimento da impressora, e cada uma delas há um código.

| No. Meio Pagamento<br>Ol Dinheiro<br>O2v Cheque a Vista<br>O3v Cheque a Prazo<br>O4v Cheque PDS<br>O5v Cartao Credito<br>O5v Cartao Debito<br>O5v Cartao PDS<br>O5v Cartao PDS<br>O8v Clientes | AMENTD<br>Valor Acumulado( R\$)<br>0,00<br>0,00<br>0,00<br>0,00<br>0,00<br>0,00<br>0,00<br>0, |
|----------------------------------------------------------------------------------------------------|-----------------------------------------------------------------------------------------------|
| 10v Convenios                                                                                                    | 0,00                                                                                          |
| IIV Vale Iroca                                                                                                    | 0.00                                                                                          |
| Comprovante Não Emitido:                                                                                                    | 0000                                                                                          |
| Tempo Emitindo Doc.Fiscal:                                                                                                    | 00:00:00                                                                                      |
| Tempo Operacional:                                                                                                    | 00:35:21                                                                                      |
| With. Reduções Restantes:                                                                                                    | 60131282009040096414                                                                          |
|                                                                                                    | 00131202003040030414                                                                          |
| ECE-TE VERSÃO:01.05.00                                                                                                    | ECF:003 Li:0001                                                                               |
| JJJJJJJJJJJJJJFGGGEGJ                                                                                                    | 29/11/2016 10:24:24                                                                           |
| FAB: DR0209BR000000176028                                                                                                    |                                                                                               |
|                                                                                                    |                                                                                               |

Usaremos a forma de recebimento "*Cartão de Crédito*" como exemplo, sabemos que existem varios tipos de forma de recebimento e que algumas formas de recebimento existem varios tipos.

Para informar o código é necessário lembrar que é utilizado o código da forma de recebimento somado com 100 (Ex: Cartão  $05 \rightarrow 500$ ), o código 0 é considerado Default, e a partir do 1 cada numero referencia cada tipo de forma de recebimento "*Cartão de Crédito*"

| Cartão Crédito | 500 |
|----------------|-----|
| Visa           | 501 |
| Master         | 502 |
| Sodexo         | 503 |
| Aciei          | 504 |

Após isso deve ser cadastrado cada forma de recebimento em cada PDV.

| Forma de Recebimento | Código Forma PDV PDV |   |
|----------------------|----------------------|---|
| Visa                 | 501                  | 1 |
| Visa                 | 501                  | 2 |
| Visa                 | 501                  | 3 |
| Visa                 | 501                  | 4 |
| Visa                 | 501                  | 5 |
| Master               | 502                  | 1 |
| Master               | 502                  | 2 |
| Master               | 502                  | 3 |
| Master               | 502                  | 4 |
| Master               | 502                  | 5 |
| Sodexo               | 503                  | 1 |
| Sodexo               | 503                  | 2 |
| Sodexo               | 503                  | 3 |
| Sodexo               | 503                  | 4 |
| Sodexo               | 503                  | 5 |
| Aciei                | 504                  | 1 |
| Aciei                | 504                  | 2 |
| Aciei                | 504                  | 3 |
| Aciei                | 504                  | 4 |
| Aciei                | 504                  | 5 |

From: http://wiki.iws.com.br/ - Documentação de software

Permanent link: http://wiki.iws.com.br/doku.php?id=manuais:intellicash:cadastros:formas\_recebimento\_pdv&rev=1480938238

Last update: 2016/12/05 11:43